# samsung Knox

Whitepaper

# Implementing FIDO Authentication in Knox<sup>™</sup>

March 2017

#### **Copyright Notice**

Copyright © 2017 Samsung Electronics Co., Ltd. All rights reserved. Samsung is a registered trademark of Samsung Electronics Co., Ltd., used with permission. Specifications and designs are subject to change without notice. Non-metric weights and measurements are approximate. All data were deemed correct at time of creation. Samsung is not liable for errors or omissions. Android and Google Play are trademarks of Google Inc. ARM and TrustZone are registered trademarks of ARM Limited (or its subsidiaries) in the EU and/or elsewhere. Bluetooth is a registered trademark of Bluetooth SIG, Inc. worldwide. Cisco AnyConnect is a registered trademark of Cisco Systems, Inc. and/or its affiliates in the United States and certain other countries. F5 Big IP-Edge Client is a registered trademark of F5 Networks, Inc. in the U.S. and in certain other countries. iOS is a trademark of Apple Inc., registered in the U.S. and other countries. Junos Pulse is a trademark of Pulse Secure, LLC. Microsoft Azure and Microsoft Active Directory are either registered trademarks of the Near Field Communication Forum. OpenVPN is a registered trademark of OpenVPN Technologies Inc. Oracle and Java are registered trademarks of Oracle and/or its affiliates. Other names may be trademarks of their respective owners. strongSwan is an open source software under General Public License as published by the Free Software Foundation. Wi-Fi is a registered trademark of the Wi-Fi Alliance. All brands, products, service names and logos are trademarks and/or registered trademarks of their respective owners and are hereby recognized and acknowledged.

#### **Document History**

| Date       | Changes                    |
|------------|----------------------------|
| March 2017 | First version of document. |

#### **Contact Information**

| If you want to contact us about | You have these options                                                                                                    |
|---------------------------------|----------------------------------------------------------------------------------------------------|
| General Knox questions          | Knox Portal, for comprehensive information about Knox                                                                                                    |
| How to get Knox                 | Try Knox, to start a free trial, get pricing info, or buy Knox<br><u>Contact Knox Sales</u> , if you need help buying Knox                                                                                                    |
| Technical questions             | Knox Support, for self-help resources like videos, guides, and FAQs<br>If you already have a Knox portal account, <u>log in</u> to see all the resources available<br>to you. If you do not have an account, you can <u>register for one</u> . |
| Other support options           | Contact Knox Support                                                                                                    |

# Contents

| Purpose                                       | 3      |
|-----------------------------------------------|--------|
| Audience                                      | 3      |
| Key words                                     | 3      |
| How to configure FIDO inside Knox container   | 3      |
| Configure AD Container                        | 3      |
| For new containers<br>For existing containers | 4<br>5 |
| Configure FIDO client inside Knox container   | 6      |
| Verify FIDO server configuration              | 6      |

## **Purpose**

This document describes how to implement and configure FIDO authentication within Samsung Knox Workspace containers

## **Audience**

This document is designed for EMM IT administrators.

## **Key words**

- Active Directory (AD) Container—Container configured with Enterprise ID, so it is unlocked and used when the user provides their enterprise credentials. This feature reduces user's password fatigue by enabling the user to manage all enterprise resources with a single password. By enabling the SSO (Single-Sign-On) feature, the apps installed on the device can leverage the Enterprise ID and allow users seamless access without requiring additional credentials.
- Enterprise ID—Credential that recognizes the user on the enterprise domain which the user is associated. IT admins can use the user's enterprise ID to allow access to managed resources of the enterprise. If a user is using the enterprise ID to access the Knox Workspace container, they can access apps provided by the enterprise without the necessity of additional login processes.
- *FIDO* (Fast IDentity Online)—Online authentication method that uses a mobile device's biometric identification feature.

## How to configure FIDO inside Knox container

To configure FIDO inside the Knox Workspace container, you have two options:

- Configure Active Directory container
- Configure FIDO client inside Knox container

## **Configure AD Container**

You can configure Enterprise ID support for new Knox Workspace containers, as well as existing containers on a device. For new containers, the container creation parameters contain the information needed to configure the enterprise ID. For existing containers, you configure the enterprise ID for the container via the Password policy.

This section describes how to configure FIDO for new and existing Knox containers.

#### For new containers

Perform the following steps:

 Install the Kerberos authenticator using: ApplicationPolicy.installApplication.

For detailed information, please refer to the following URL:

<u>https://seap.samsung.com/api-references/android-</u> premium/reference/android/app/enterprise/ApplicationPolicy.html#installApplication(j ava.lang.String, boolean)

 Use the AuthenticationConfig class to configure enterprise identity. This class includes all information including ID server configuration and enforcement specification. The object of this class delivers the parameter for KnoxConfigurationType.setEnterpriseIdentityAuthentication.

If you want to enforce enterprise ID as the only option to unlock a Knox Workspace container, you must call setForceEnterpriseIdentityLock and setAuthenticatorConfig as well.

Create the text file containing configuration information such as server URL and domain URL and apply the configuration value to the device.

### Example:

authconfig.txt - LIBDEFAULTS\_DEFAULT\_REALM:SISOIDP.IN, FEDERATION SERVER URL:idpsrv.sisoidp.in

For detailed information, please refer to the following URL:

https://seap.samsung.com/api-references/androidpremium/reference/com/sec/enterprise/identity/AuthenticationConfig.html

3. To apply the AuthenticationConfig object on the device, set: KnoxConfigurationType.setEnterpriseIdentityAuthentication.

For detailed information, please refer to the following URL:

<u>https://seap.samsung.com/api-references/android-</u> premium/reference/com/sec/enterprise/knox/container/KnoxConfigurationType.html# setEnterpriseIdentityAuthentication(com.sec.enterprise.identity.AuthenticationConfig)

 Call KnoxContainerManager.addConfigurationType to create a custom container type and call KnoxContainerManager.createContainer to create a container as policy defines.

For detailed information, please refer to the following URL:

https://seap.samsung.com/api-references/androidpremium/reference/com/sec/enterprise/knox/container/KnoxContainerManager.html

5. If all polices and configurations are applied, then the enterprise ID is the only option for unlocking a Knox container during Knox container creation. Once this is accomplished, users can access the Knox container with their enterprise ID.

### For existing containers

In this use case, there is no option of using the enterprise ID as the container unlock type. Only traditional options such as password/pattern/pin are available.

1. Install Kerberos authenticator on Knox container using: ApplicationPolicy.installApplication.

For detailed information, please refer to the following URL:

<u>https://seap.samsung.com/api-references/android-</u> premium/reference/android/app/enterprise/ApplicationPolicy.html#installApplication(j ava.lang.String, boolean)

2. Use the AuthenticationConfig class to configure an enterprise ID as the unlock type. This class includes all required information, including ID server configuration and enforcement specification. The object of this class delivers the parameter for PasswordPolicy.setEnterpriseIdentityAuthentication.

If you want to enforce the enterprise ID as the only option to unlock a Knox container, you must set:

AuthenticationConfig.setForceEnterpriseIdentityLock and call setAuthenticatorConfig to configure the enterprise ID.

Create the text file containing configuration information such as server URL and domain URL and apply the configuration value to the device.

#### Example:

authconfig.txt - LIBDEFAULTS\_DEFAULT\_REALM:SISOIDP.IN, FEDERATION SERVER URL:idpsrv.sisoidp.in

For detailed information, please refer to the following URL:

https://seap.samsung.com/api-references/androidpremium/reference/com/sec/enterprise/identity/AuthenticationConfig.html

3. In order to apply the AuthenticationConfig object on the device, set setEnterpriseIdentityAuthentication.

For detailed information, please refer to the following URL:

https://seap.samsung.com/api-references/android-

premium/reference/android/app/enterprise/PasswordPolicy.html#setEnterpriseIdentity Authentication(com.sec.enterprise.identity.AuthenticationConfig

4. After you have completed the prior steps, apply the "enforce password change" policy to changing the typical lock types to enterprise ID as only unlock type. When you apply the policy, all of the setting values defined on AuthenticationConfig class is configured.

For detailed information, please refer to the following URL:

<u>https://seap.samsung.com/api-references/android-</u> premium/reference/android/app/enterprise/PasswordPolicy.html#enforcePwdChange()</u>

5. If all polices and configurations are applied, users are required to authenticate the previous unlock type and following authentication, the enterprise ID will be the only option for unlocking the Knox Workspace container. After setup completes, users can access Knox container with their enterprise ID.

## **Configure FIDO client inside Knox container**

To configure the FIDO client inside a Knox Workspace container:

1. Set FIDO client information using the Container Configuration policy:

public boolean setFIDOInfo (Bundle fidoinfo)

- 2. Set the following strings:
  - ContainerConfigurationPolicy.FIDO\_REQUEST\_URI
  - ContainerConfigurationPolicy.FIDO RESPONSE URI

For detailed information, please refer to the following URL:

<u>https://seap.samsung.com/api-references/android-</u> premium/reference/com/sec/enterprise/knox/container/ContainerConfigurationPolicy. <u>html#setFIDOInfo(android.os.Bundle)</u>

## **Verify FIDO server configuration**

To complete the configuration, go to **Knox Settings > Lock type** and enable registered biometric data.